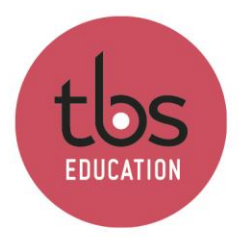

## Table of contents

| 1. | Register     | 2 |
|----|--------------|---|
| 2. | Installation | 3 |

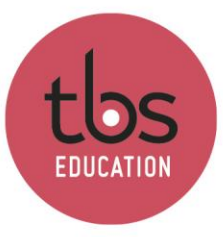

### 1. Register

Go to the following link : <u>https://www.rockwellautomation.com/fr-</u> <u>fr/products/software/arena-simulation/buying-options/download.html</u> then fill in and submit the form.

| Register for                                          | · Free Download |
|-------------------------------------------------------|-----------------|
| First Name*                                           |                 |
| Matthias                                              |                 |
| Last Name*                                            |                 |
| BREDA                                                 |                 |
| Organization*                                         |                 |
| TBS                                                   |                 |
| Email*                                                |                 |
| m.breda@tbs-education.fr                              |                 |
| Phone*                                                |                 |
| 0561294722                                            |                 |
| Job Type*                                             |                 |
| Student                                               | ~               |
| Country*                                              |                 |
| France                                                | ~               |
| protection par reCAPTCHA<br>Confidential#:-Conditions |                 |

You will receive an email with the download link.

# Register for Free Download

Thank you. You will receive your download links via email.

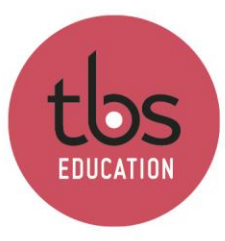

## 2. Installation

Content of the email :

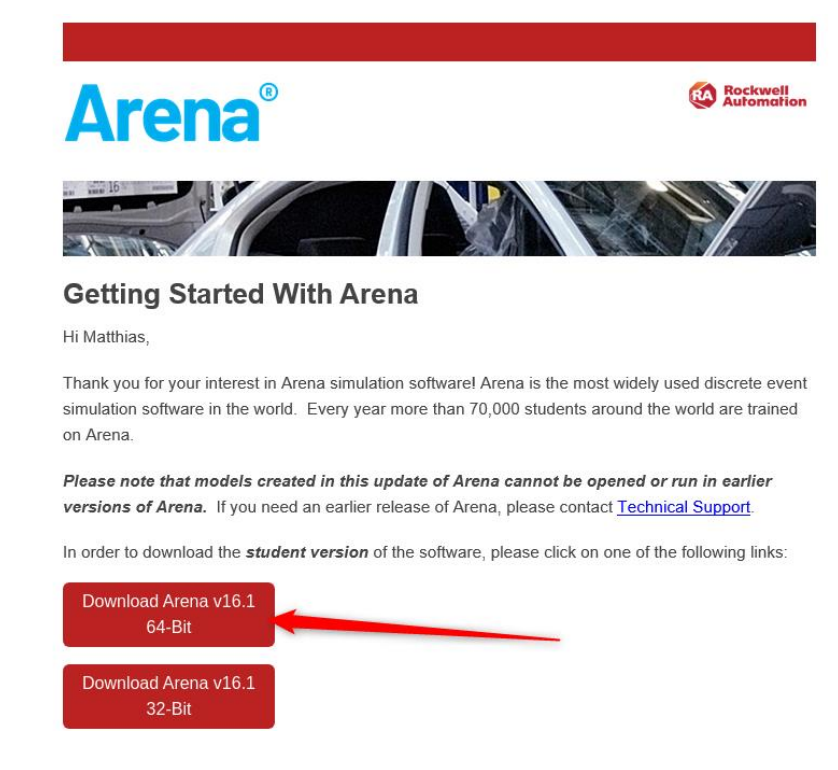

Download the 64-Bit version.

The download may take some time depending on your bandwidth. Compressed folder size: 1,3GB.

Once downloaded, unzip the file.

| Nom                          |            | Modifié le               | Туре              | Taille  | Sélectionner une destination et extraire les fichiers                  |
|------------------------------|------------|--------------------------|-------------------|---------|------------------------------------------------------------------------|
| 16.10.00005.13398-55_x64.zip |            | 07/04/2022 12:40         | Dossier compressé | 1 328 5 | Les fichiers seront extraits dans ce dossier :                         |
|                              | Ouvrir     |                          |                   |         | C:\Users\m.breda\Downloads\Download\16.10.00005.13398-55_x64 Parcourir |
|                              | Ouvrir d   | ans une nouvelle fenêtre |                   |         |                                                                        |
|                              | 🏟 Scan for | threats                  |                   |         | Afficher les dossiers extraits une fois l'opération terminée           |
|                              | Extraire   | tout                     |                   |         |                                                                        |
|                              | 7-Zip      |                          | >                 |         |                                                                        |
|                              | Épingler   | à l'écran de démarrage   |                   |         |                                                                        |
|                              | 🖻 Partage  | r                        |                   |         |                                                                        |
|                              | Ouvrir a   | vec                      | >                 |         |                                                                        |
|                              | Accorde    | e l'accàr à              | <u> </u>          |         |                                                                        |
|                              | Extrac     | t all                    |                   |         | Extraire Annuler                                                       |

Extract

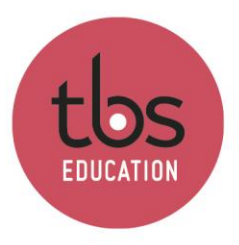

| 📭 39% terminé                                                                                 | -        |           | ×        |
|-----------------------------------------------------------------------------------------------|----------|-----------|----------|
| Copie de 1 538 éléments de 16.10.00005.13398-5 ver<br>39% terminé                             | s 16.10. | 00005.13  | 398<br>× |
|                                                                                               |          |           |          |
|                                                                                               | Vite     | sse : 875 | Ko/s     |
| Nom : 254820.htm<br>Temps restant : Environ 10 secondes<br>Éléments restants : 1 501 (815 Mo) |          |           |          |
| O Moins de détails                                                                            |          |           |          |

#### In the folder « Medialmage », execute the « autorun » file

Click on « Install Arena 64-Bit »

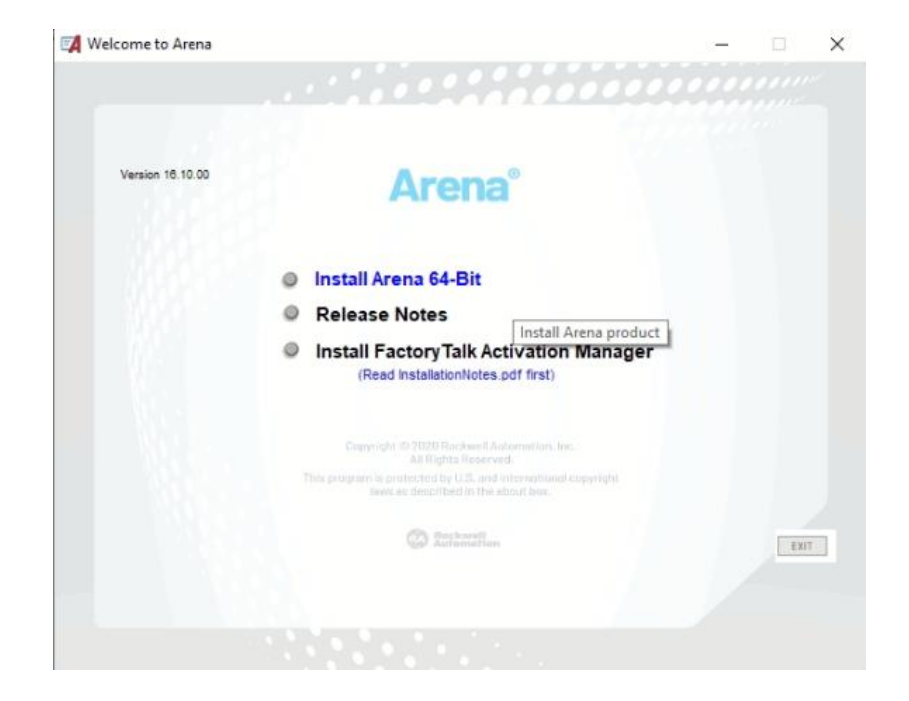

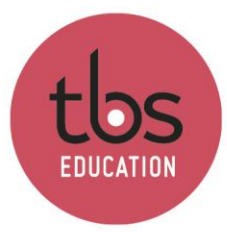

| es » |
|------|
|      |

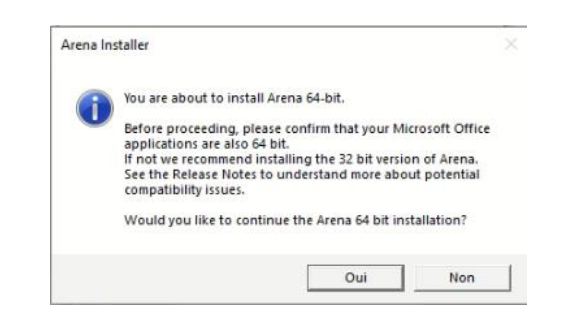

It will now check the prerequisite.

| Arena Prerequisite Installer                                                                                                    |                                                                  |
|----------------------------------------------------------------------------------------------------|------------------------------------------------------------------|
| Please wait while the Arena prerequisite insta<br>system and determines if there are any requir<br>be installed and installs them. | allation program examines your<br>ed system updates that need to |
| System Requirements                                                                                                    | Passed                                                           |
| GT MDAC 2.8                                                                                                    | Passed                                                           |
| Ω <sup>*</sup> .NET Framework 2.0                                                                                                  | Passed                                                           |
| Visual Basic for Applications                                                                                                    | Updated                                                          |
|                                                                                                    |                                                                  |
| Visual Basic for Applications 1033                                                                                                 |                                                                  |
| <ul> <li>Visual Basic for Applications 1033</li> <li>Microsoft Access Runtime</li> </ul>                                           |                                                                  |

When everything is checked, the Arena installation begins.

| Arena | 16.10.00005 (64 Bit) - InstallShield Wizard                                                                | ×      |
|-------|----------------------------------------------------------------------------------------------------|--------|
|       |                                                                                                    |        |
|       |                                                                                                    |        |
|       | Welcome to the InstallShield Wizard for Arena<br>16.10.00005 (64 Bit)                                      |        |
|       | The InstallShield(R) Wizard will install Arena 16.10.00005 (64 Bit) o<br>computer. To continue, dick Next. | n your |
|       | Copyright © 2020 Received Automation, Irm.<br>All Phylics Reserved                                         |        |
|       | bases an deput barry to the about barry to the about barry                                                 |        |
|       | C Interda Arena°                                                                                           |        |
| 1     |                                                                                                    |        |
|       | < Back Next >                                                                                              | Cancel |

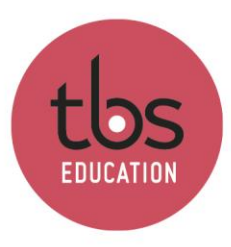

| Arena 16.10.00005 (64 Bit) - InstallShield Wizard                                                                                                    | ×                            |
|----------------------------------------------------------------------------------------------------|------------------------------|
| License Agreement Please read the following license agreement.                                                                                                    |                              |
| END USER LICENSE AGREEMENT                                                                                                    | ^                            |
| IMPORTANT - READ THIS AGREEMENT CAREFU                                                                                                    | LLY                          |
| This end user license agreement ("EULA") is a legal<br>between You (either an individual or a single entity) and I                                                             | contract<br>Rockwell         |
| Automation, Inc. ("Rockwell Automation") for the Software produ<br>Documentation that Rockwell Automation licenses to You. ROC<br>AUTOMATION IS WILLING TO LICENSE THE SOFTWAI | ct(s) and<br>KWELL<br>RE AND |
| DOCUMENTATION TO YOU ONLY ON THE CONDITIO<br>I accept the terms in the license agreement                                                                                       | N THAT Y                     |
| ) I do not accept the terms in the license agreement                                                                                                    | /                            |
| stallChield                                                                                                    |                              |

Fill in the fields :

- « User Name » : Your Login « Organization » : TBS 3rd field : STUDENT -
- -
- -

| Your TIBS login<br>grganization:<br>TIBS<br>Enter your 10 digit activation Serial Number (on Activation Certificare). If you are<br>a student, type in the word STUDENT. If this is an evaluation, leave this field<br>blank:<br>STUDENT | User Name:                                               |                                                              |                                                     |                    |
|----------------------------------------------------------------------------------------------------|----------------------------------------------------------|--------------------------------------------------------------|-----------------------------------------------------|--------------------|
| Organization:<br>TIBS<br>Enter your 10 digit activation Serial Number (on Activation Certifica e). If you are<br>a student, type in the word STUDENT. If this is an evaluation, leave this field<br>blank:<br>STUDENT                    | Your TBS                                                 | login                                                        |                                                     |                    |
| Ther your 10 digit activation Serial Number (on Activation Certifica e). If you are<br>a student, type in the word STUDENT. If this is an evaluation, leave this field<br>blank:<br>STUDENT                                              | Organization:                                            |                                                              |                                                     |                    |
| STUDENT                                                                                                    | Enter your 10 digit a<br>a student, type in th<br>blank: | tivation Serial Number (on Ac<br>word STUDENT. If this is an | tivation Certificate). If<br>evaluation, leave this | f you are<br>field |
|                                                                                                    | STUDENT                                                  | ]                                                            |                                                     |                    |
|                                                                                                    |                                                          |                                                              |                                                     |                    |

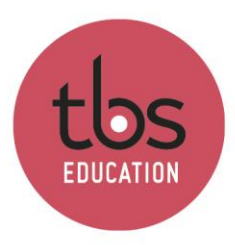

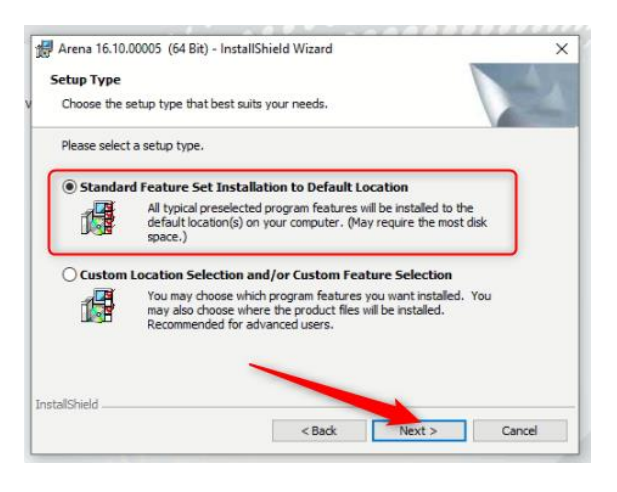

| 🖁 Arena 16.10.00005 (64 Bit) - InstallShield W                     | fizard                              | ×              |
|--------------------------------------------------------------------|-------------------------------------|----------------|
| Ready to Install the Program                                       |                                     |                |
| The wizard is ready to begin installation.                         |                                     |                |
| Click Install to begin the installation.                           |                                     |                |
| If you want to review or change any of your is<br>exit the wizard. | nstallation settings, click Back. C | lick Cancel to |
|                                                                    |                                     |                |
|                                                                    |                                     |                |
| \                                                                  |                                     |                |
|                                                                    |                                     |                |
|                                                                    |                                     |                |
| stallShield                                                        |                                     |                |
|                                                                    | < Back Instal                       | Cancel         |

Click on « Finish ».

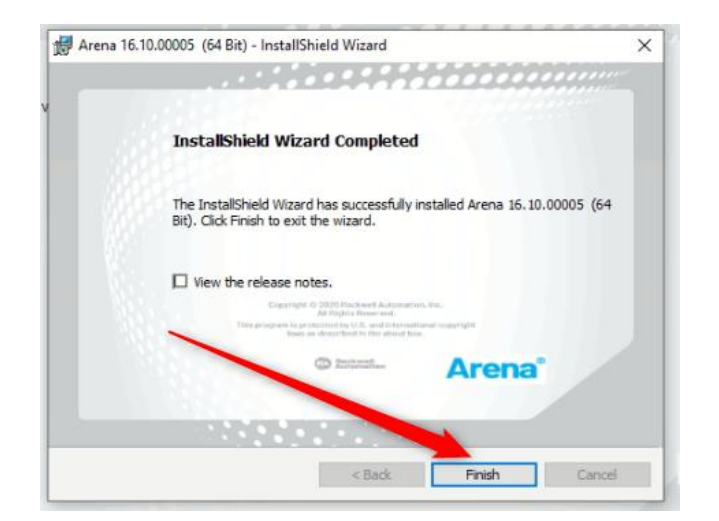

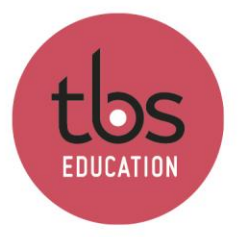

Each time you launch Arena, this message will appear.

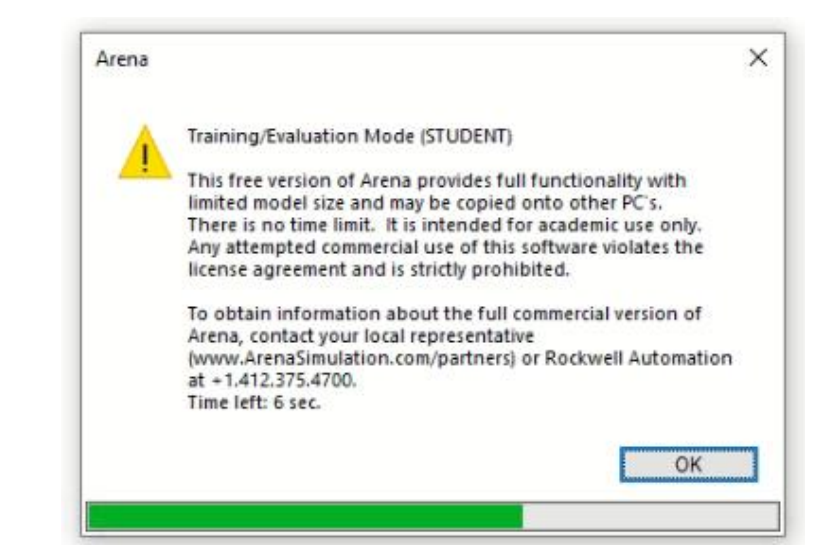